## COMMENT REJOINDRE UNE RÉUNION ZOOM

- 1. Si vous ne l'avez pas déjà, **téléchargez** et **installez** le **Zoom** Client sur votre ordinateur. Si possible, utilisez un ordinateur au lieu d'un téléphone portable.
  - a. Windows https://zoom.us/client/latest/ZoomInstaller.exe
  - b. Mac <u>https://us04web.zoom.us/client/latest/Zoom.pkg</u>
- 2. Cliquez sur le lien de la réunion Zoom envoyé à votre e-mail

Join Zoom Meeting https://us04web.zoom.us/j/341076320?pwd=TFJWeWNKUHM2dVINb2cwOGptU1dxQT09 Meeting ID: 341 076 320 Password: 12345

3. Dans la fenêtre de navigateur qui s'affiche, lorsque vous y êtes invité, sélectionnez Oui.

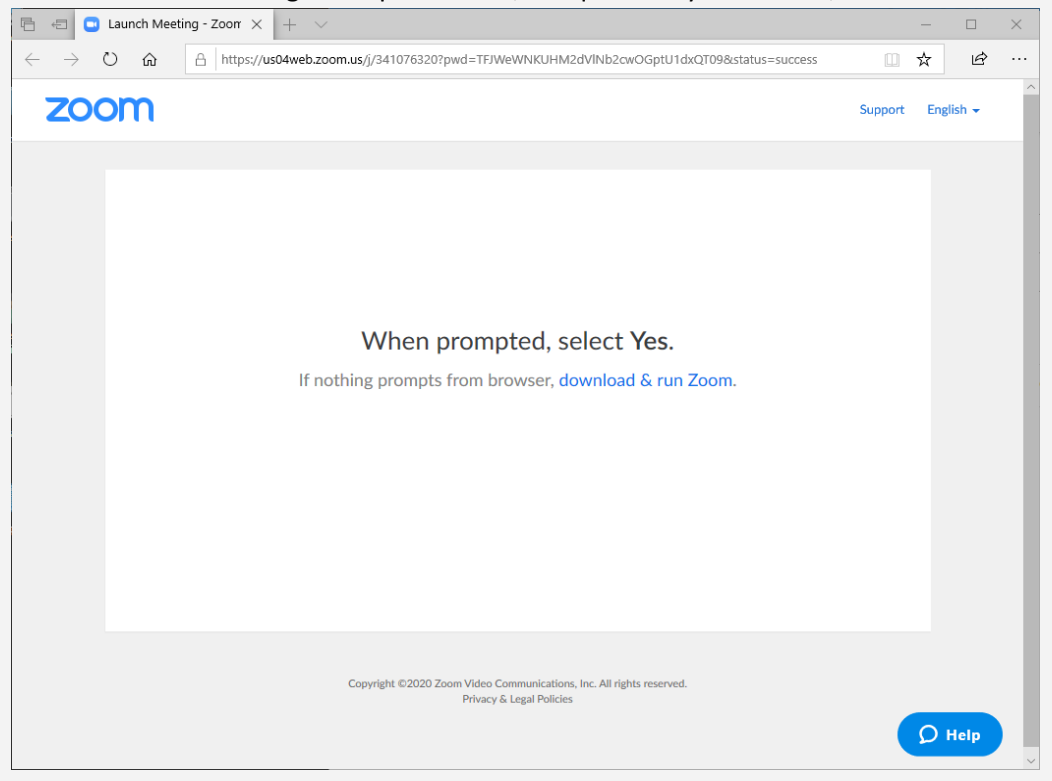

4. Entrez votre **nom** dans l'application Zoom. Vous pouvez cocher la case pour que l'application se souvienne de votre nom pour les réunions. Cliquez sur **Rejoindre la réunion**.

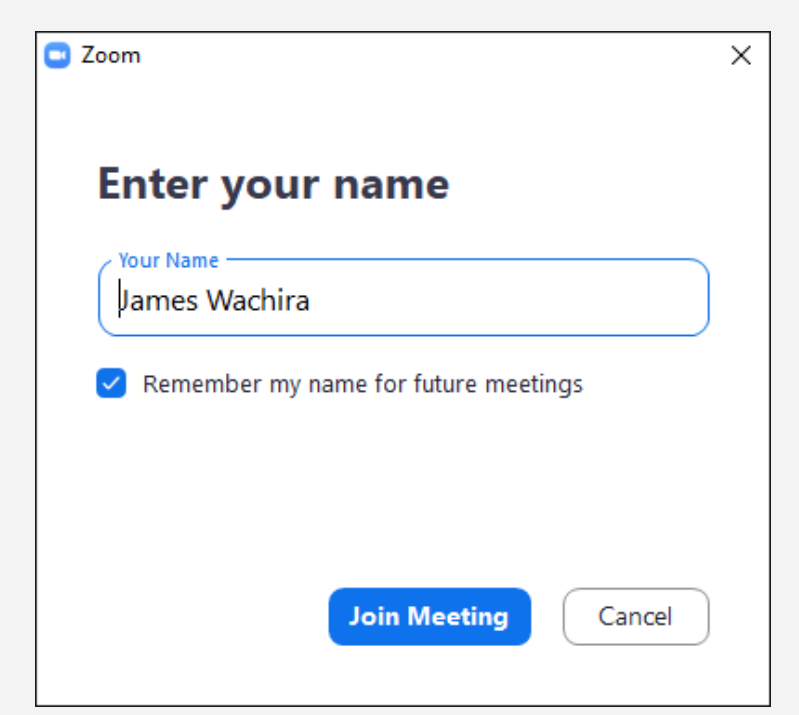

5. L'application se connectera à la réunion.

| C Zoom     | × |
|------------|---|
|            |   |
|            |   |
|            |   |
|            |   |
|            |   |
| Connecting |   |
|            |   |
|            |   |
|            |   |
|            |   |
|            |   |

6. Cliquez sur **Rejoindre avec l'audio de l'ordinateur**. Vous êtes maintenant en réunion.

| S Zoom                                 |                                                    |      | × | $\times$ |
|----------------------------------------|----------------------------------------------------|------|---|----------|
|                                        | Talking:                                           |      |   |          |
|                                        | Luncing.                                           |      |   |          |
|                                        |                                                    |      |   |          |
|                                        |                                                    |      |   |          |
| Masting Tanic                          | A Test Mesting 2002221252                          |      |   |          |
| Meeting topic.                         | A lest meeting_2005251552                          |      |   |          |
| Host:                                  | James Wachira                                      |      |   |          |
| Password:                              | 12345                                              |      |   |          |
| Invitation URL:                        | https://us04web.zoom.us/j/341076320?pwd=TFJWeWNKUH |      |   |          |
|                                        | Copy URL                                           |      |   |          |
| Participant ID:                        | 58                                                 |      |   |          |
| Join Audio<br>Computer Audio Connected | bare Screen                                        |      |   |          |
| Join Audio Start Video Invi            | te Participants Share Screen. Chat Record          | <br> | _ | ting     |

7. **Passez votre curseur** en bas de l'écran de l'application pour afficher les **boutons de contrôle**.

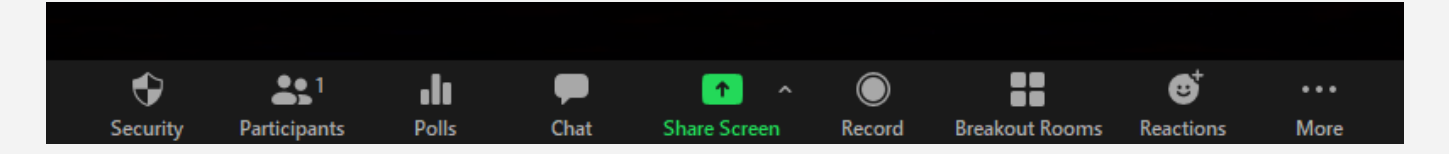

## **INSTRUCTIONS UTILES :**

- Connectez votre PC / ordinateur portable à l'aide d'un câble Ethernet plutôt que Wifi. Une connexion filaire est beaucoup plus stable.

- Restreignez l'utilisation d'Internet pour la diffusion en continu et d'autres utilisations dans votre bureau / domicile pendant l'appel.

Arrêtez les autres programmes de votre ordinateur susceptibles de le ralentir et d'émettre des sons de notification distrayants.

- Utilisez un casque ou des écouteurs pour éviter les échos et pour mieux écouter les intervenants.

- Ajustez votre caméra pour qu'elle soit correctement centrée sur l'écran.

Assurez-vous que la source de lumière est devant vous et non pas derrière vous (ne pas avoir de fenêtre derrière vous) et que la caméra est face à vous directement au niveau des yeux, plutôt que sur le côté ou par le bas.

Désactivez votre caméra si vous ne parlez pas. Cela améliore la qualité de votre connexion.

- Veuillez-vous assurer de rester <u>muet</u> pendant la réunion afin d'éviter tout bruit de fond. Le raccourci clavier pour activer / désactiver le son est **ALT + A** ou vous pouvez le trouver en bas à gauche de l'écran de l'application.

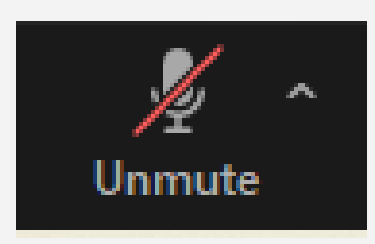

- Si vous voulez **parler**, veuillez lever la main en utilisant le raccourci **ALT + Y** ou **cliquer sur le bouton «Participants»** en bas de l'écran et trouver l'indication **«Lever la main».** 

Lorsque les participants prennent la parole, ils sont priés de se présenter et d'indiquer la langue qu'ils utiliseront.

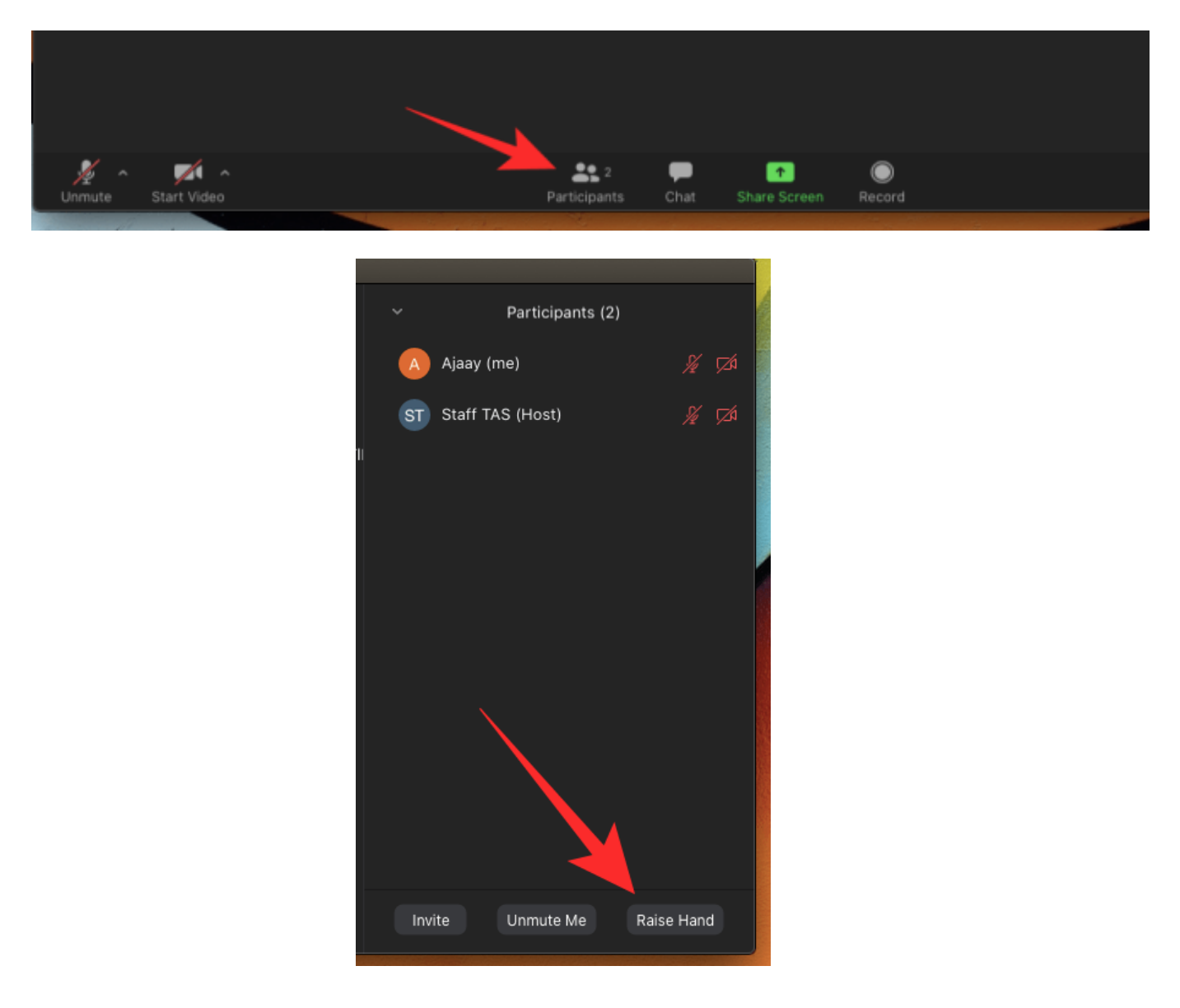